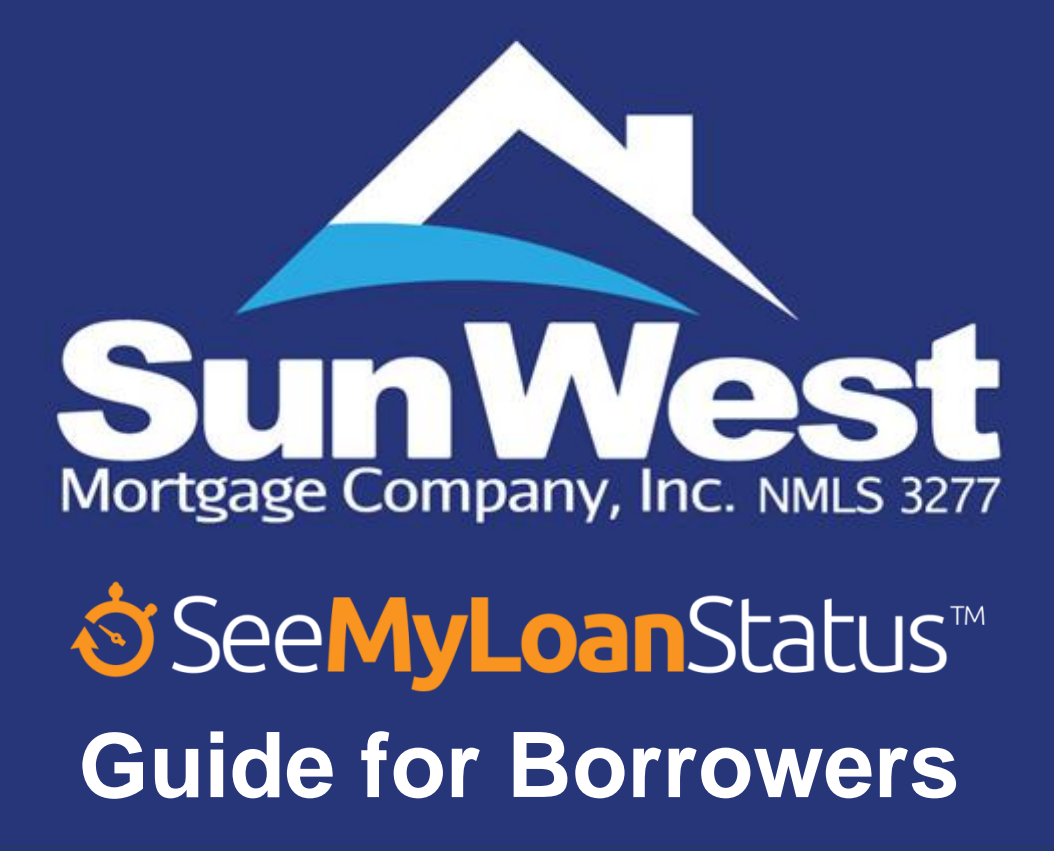

October 30, 2019

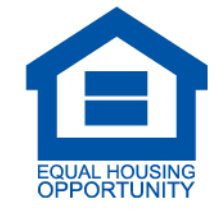

The material is provided for informational purposes only based on our understanding of applicable guidance in effect at the time of publication, and should not be construed as legal advice. The information in this document is subject to change without notice. Customers and other interested parties must consult and rely solely upon their own independent advisors regarding their particular situation and the concepts presented here. Although care has been taken in preparing and presenting this material accurately (based on the laws and regulations, and judicial and administrative interpretations thereof, as of the date set forth above), Sun West Mortgage Company, Inc. disclaims any express or implied warranty as to the accuracy of any material contained herein and any liability with respect to it, and any responsibility to update this material for subsequent developments.

Please refer to www.swmc.com and www.nmlsconsumeraccess.org to see where Sun West Mortgage Company, Inc. (NMLS ID 3277) is a licensed lender and servicer. In all jurisdictions, the principal (Main) licensed location of Sun West Mortgage Company, Inc. is 6131 Orangethorpe Avenue, Suite 500, Buena Park, CA 90620, Phone: (800) 453-7884.

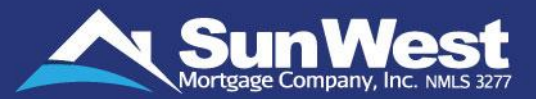

SeeMyLoanStatus<sup>™</sup> is a web interface that allows Sun West's clients to access their loans, track loan progress, submit required documentation, order and track property appraisals and interact directly with the Sun West Management Hotline team.

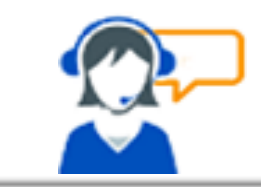

### Interact directly with our Hotline team

Discuss any questions or concerns regarding the processing of your loan.

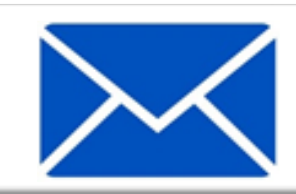

#### **Receive email Notifications about Loan Status**

Get notified whenever there is a change in your loan status, appraisal status or when any conditions are resolved.\*

| 1 |    |   |
|---|----|---|
|   | žΞ |   |
|   | ~  | • |

### **Resolve Conditions Easily**

View the open conditions at any time and upload documents to resolve the conditions. \*\*

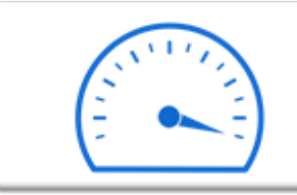

#### Track your Loan Status and Get Loan Details at one place

Track your loan status at any time and get all information about your loan at one place.

\* Email notification will not be sent for Mortgage Possible branches and brokers who have opted out of this service. \*\* Loan Condition section is not available for Mortgage Possible and Low Rates Branches

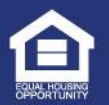

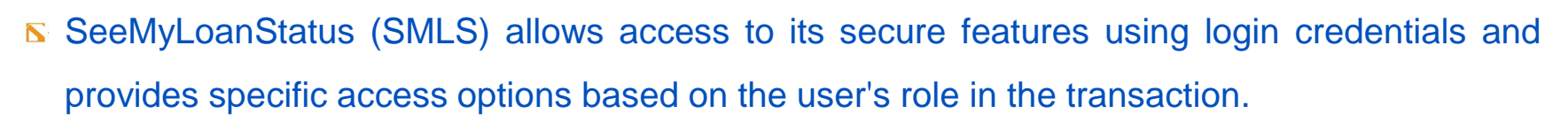

- **S** Use the **Borrower Access** option on the login screen.
- S You can login either by using loan number details or by using Sun West Account credentials.

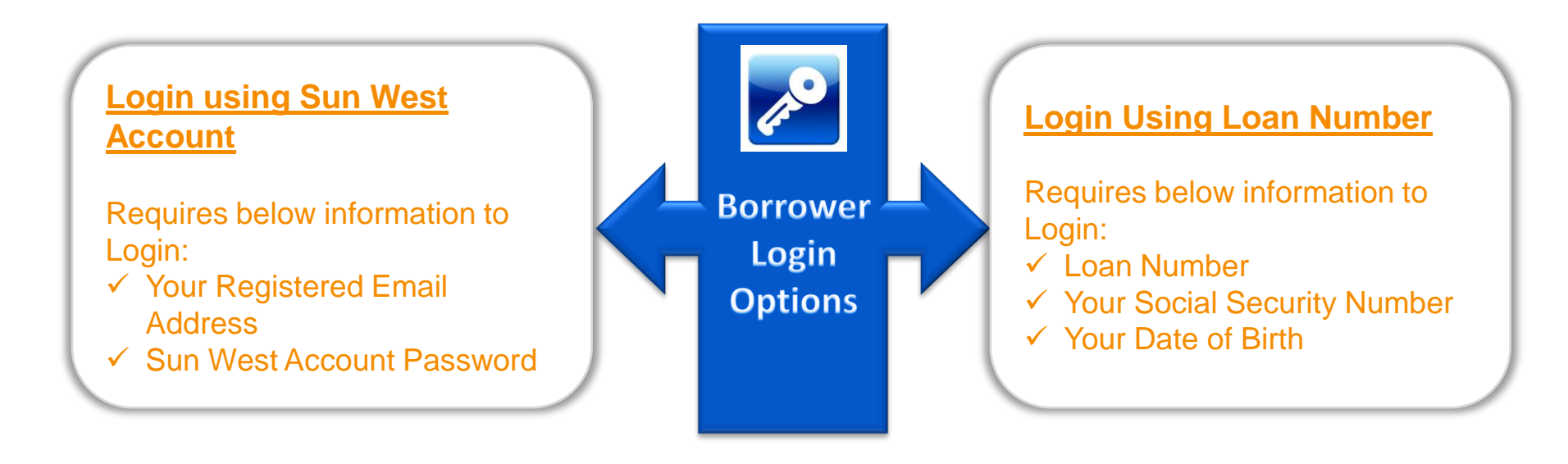

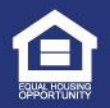

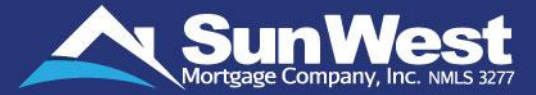

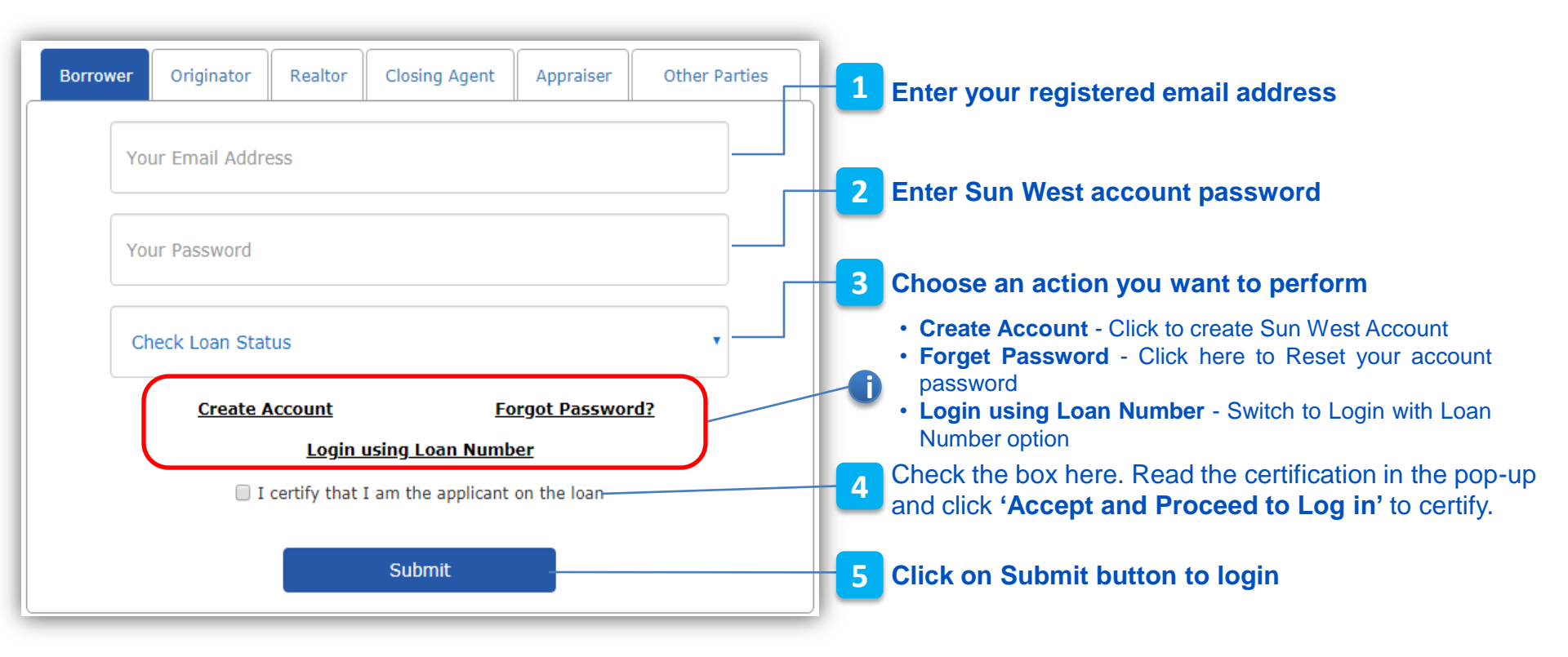

- First time login: On clicking **Submit**, login authentication will be required by use of (One-Time-PIN). The OTP will be sent to your registered email address. The OTP will be valid for 15 minutes.
- **Contact our IT Helpdesk** at (562) 245-8173 in case of any difficulty in logging in to SeeMyLoanStatus.

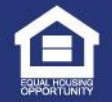

# How to Login with Loan Number?

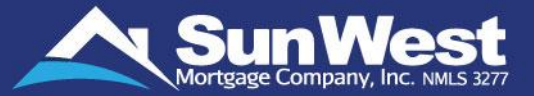

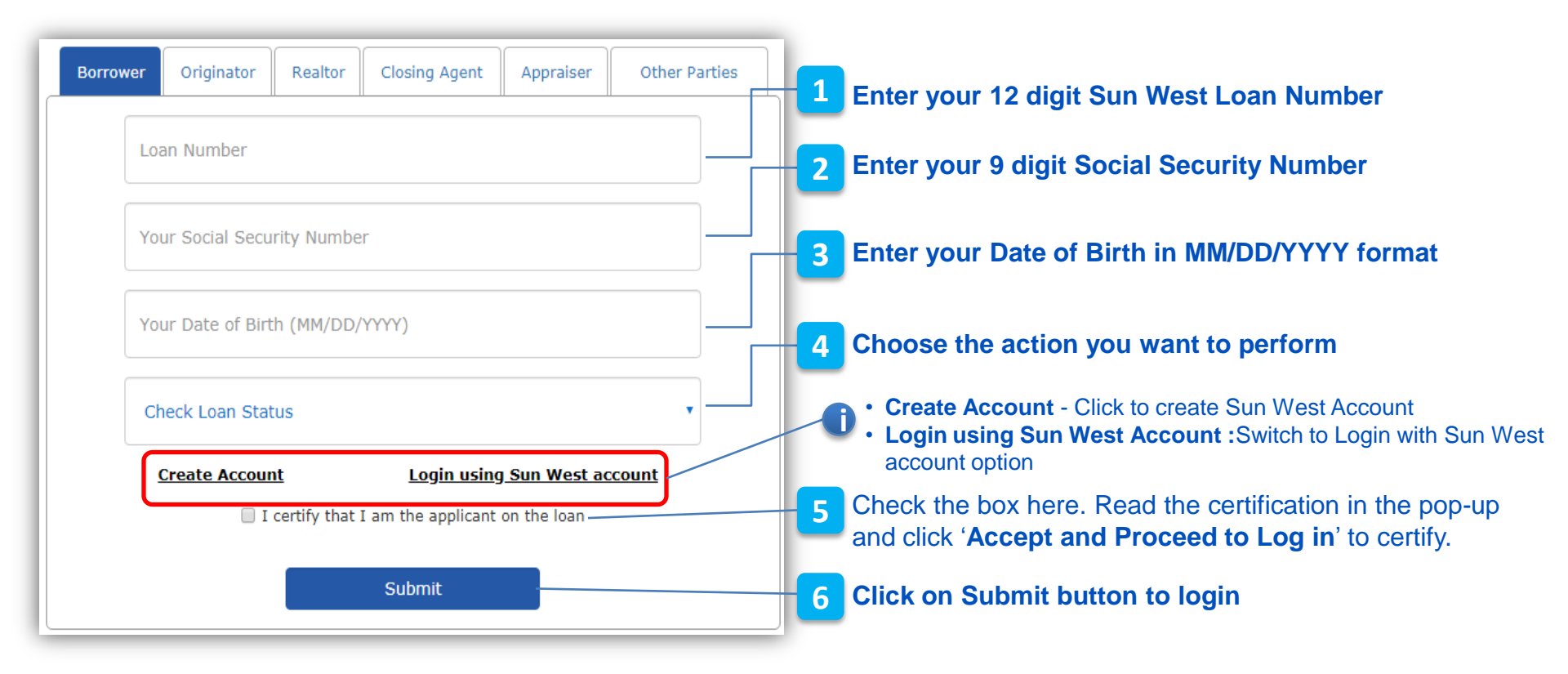

- First time login: On clicking **Submit**, login authentication will be required by use of (One-Time-PIN). The OTP will be sent to your registered email address. The OTP will be valid for 15 minutes.
- **Contact our IT Helpdesk** at **(562) 245-8173** in case of any difficulty in logging in to SeeMyLoanStatus.

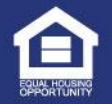

# How to Create New Account?

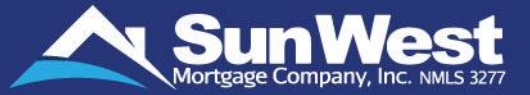

#### Go to 'Create Account' link on login screen to register new account with Sun West for your loan.

| Borrower Originator Realtor Closing Agent Appraiser Other Parties |                                                                                                    |
|-------------------------------------------------------------------|----------------------------------------------------------------------------------------------------|
| Create New Account                                                | 1 Enter your email ID as on loan application                                                                            |
| Email Address                                                     | 2 Enter any Alphanumeric password                                                                                       |
| Password                                                          | <b>3</b> Re-enter the password to be set                                                                                |
| Re-enter Password                                                 | 4 Enter your 12 digits Sun West Ioan number                                                                             |
| Loan Number                                                       | <b>5</b> Enter your 9 digits Social Security number                                                                     |
| Your Social Security Number                                       |                                                                                                    |
| Your Date of Birth (MM/DD/YYYY)                                   | 6 Enter your Date of Birth as on loan application                                                                       |
| I certify that I am the applicant on the loan-                    | Check the certification checkbox and click on 'Accept<br>and Proceed to Log in' button shown on certification<br>popup. |
| Back Submit                                                       | 8 Click on Submit button to login                                                                                       |

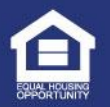

# Forgot Password?

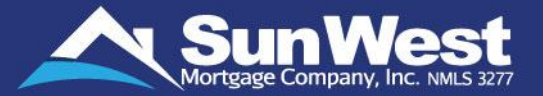

#### You may reset your Sun West account password by following the '**Forgot Password?**' link. Complete the steps given below to reset your password:

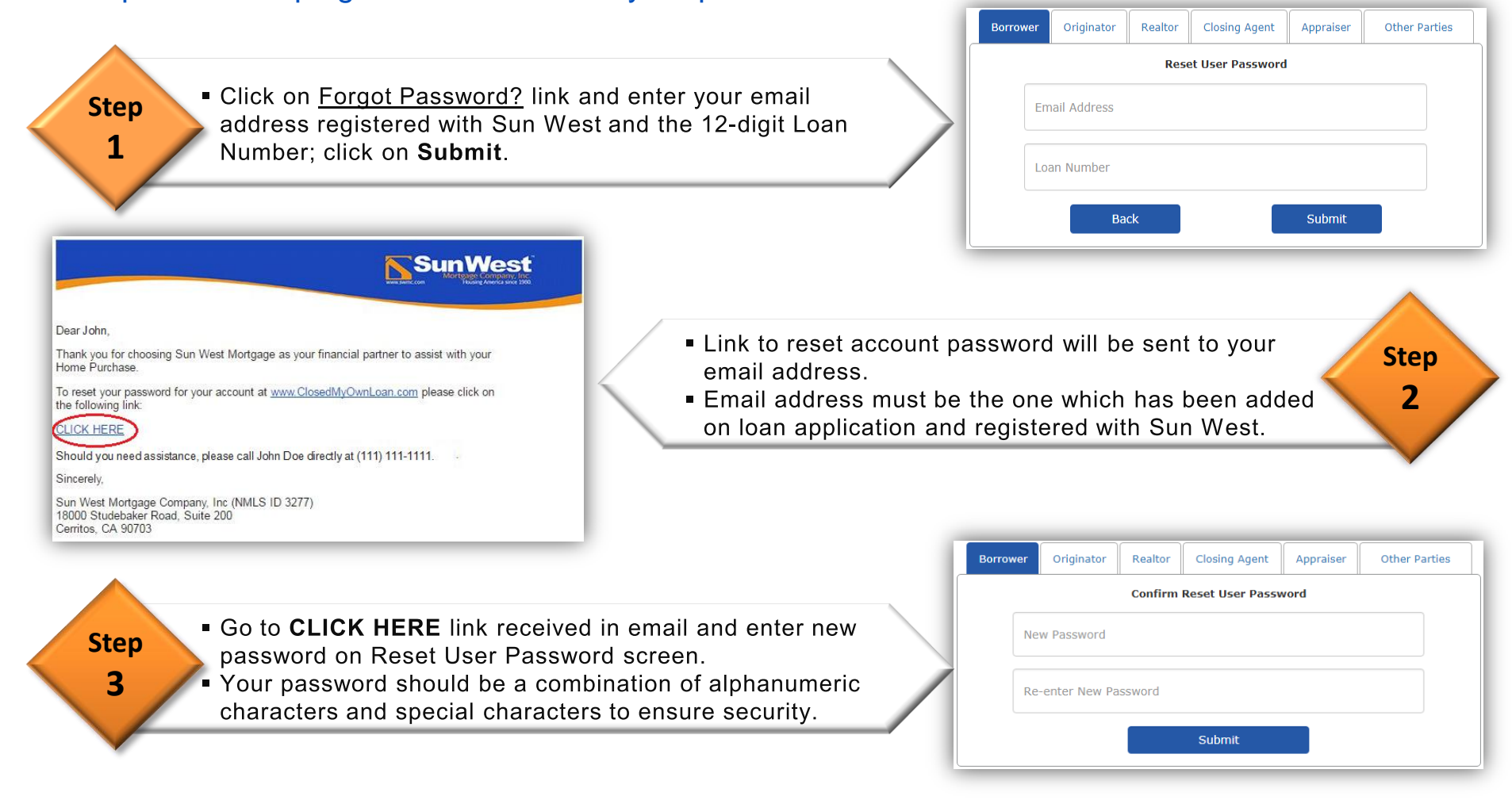

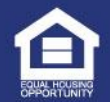

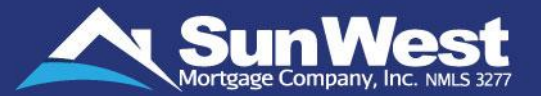

The different sections on SeeMyLoanStatus offer you the convenience of accessing your loan information and taking various types of action from the convenience of your home or just about anywhere you are within United States with access to the internet.

### With SeeMyLoanStatus, you can:

- ✓ View Your Loan Information
- ✓ Track the Progress of Your Loan
- ✓ Order Appraisal and Track the Status of Your Appraisal Order s
- Track / View Conditions on Your Loan and Submit Documents
- ✓ Set Up Time to Sign your closing documents
- ✓ View Target Closing Date and Various Action Dates History
- ✓ Ask Questions or Provide Feedback to Sun West Management

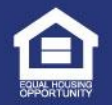

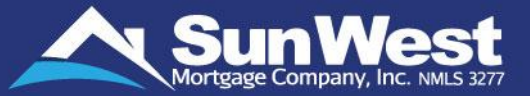

SeeMyLoanStatus makes it effortless to view the basic summary of your loan at one place under the **Loan Information** section.

- ✓ View Loan Type, Loan Term and Loan Purpose
- ✓ View Loan Lock Status and related expiration date
- ✓ View the loan parameters like rates, your monthly payments, Debt-to-Income ratio, etc.

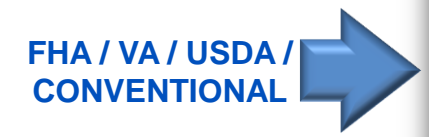

**HECM** 

| Loan Information  |                         |                                              |                    |
|-------------------|-------------------------|----------------------------------------------|--------------------|
| Borrower:         | TEST                    | Loan-to-Value (LTV) Ratio:                   | 0.001%             |
| Property Address: | TSETSET, HUNTINGTN BCH, | Debt-to-Income (DTI) Ratio:                  | 104.2/104.2        |
| Loan Amount:      | \$1.00                  | Initial Cash to Close:                       | NA                 |
| Loan Type:        | FHA/TITLE II 1-4 UNITS  | Current Cash from Borrower:                  | \$99,999.02*       |
| Loan Purpose:     | PURCHASE                | *This figure is subject to change until Fina | I CD is disclosed. |
| Loan Term:        | 360 Months              |                                              |                    |
| Lock Status:      | Not Locked              |                                              |                    |

| Loan Information      |                          |                                            |                      |
|-----------------------|--------------------------|--------------------------------------------|----------------------|
| Borrower:             | TEST                     | Annual Percentage Rate:                    | 5.019                |
| Property Address:     | TEST, CERRITOS, CA 90703 | Payment Plan:                              | LINE OF CRED         |
| Loan Type:            | REVERSE MORTGAGE         | Mandatory Obligations:                     | \$8,408.             |
| Loan Purpose:         | HECM                     | Initial Advance:                           | \$0.                 |
| Loan Term:            | 360 Months               | Line of Credit Reserves:                   | \$86,400.            |
| Lock Status:          | Not Locked               | Current Cash from Borrower:                | \$8,408.4            |
| Maximum Claim Amount: | \$150,000.00             | *This figure is subject to change until Fi | nal HUD-1 is prepare |
| Principal Limit:      | \$86,400.00              |                                            |                      |

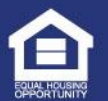

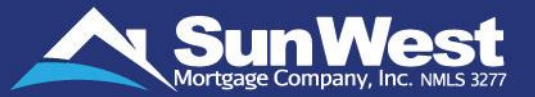

You can update your contact information such as your Home Phone number, your Cell Phone number, etc. directly from SeeMyLoanStatus to receive important communication regarding your loan. The following details can be updated:

- ✓ Home Phone Number
- ✓ Cell Phone Number
- ✓ Work Phone number
- ✓ "Do Not Call Me on this Number" feature
- Best Time to Call (borrower has to select duration of at least two hours between 8:00 AM to 8:00 PM of their local time.)
- Customizing preferred time to call on each day
- ✓ Email Address
- Preferred Contact Mode (Email or Phone)
   Note: The "Best Time to Call" graph will be grayed out when:
- a) "Do Not Call Me On This Number" is selected OR
- b) "Customize Preferred Time For Each Day" is selected.

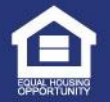

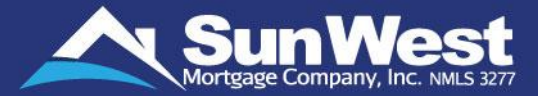

### Follow these simple steps to update your contact information:

Click on the Update contact Info Button.

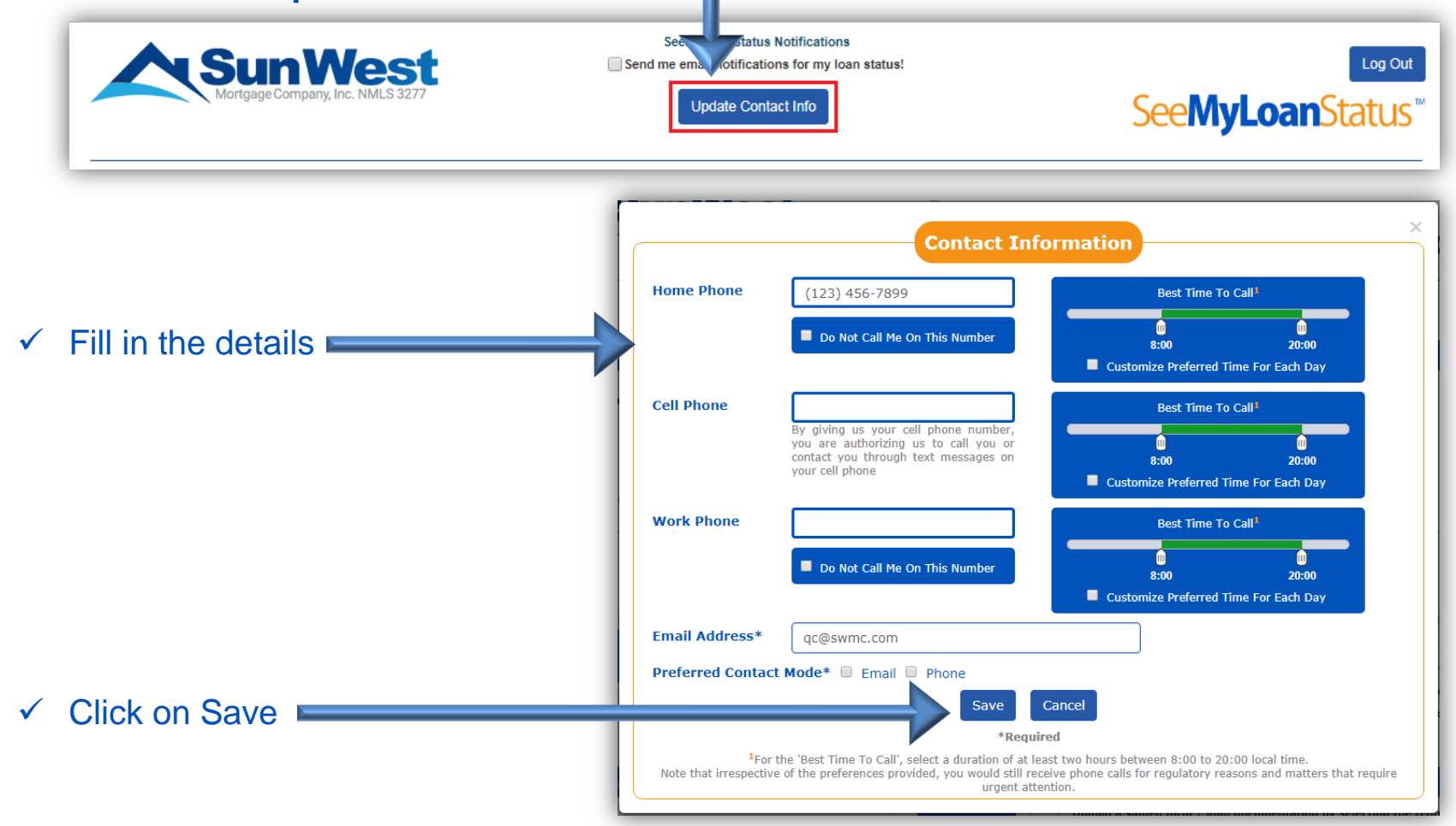

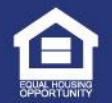

# **Tracking Your Loan Progress**

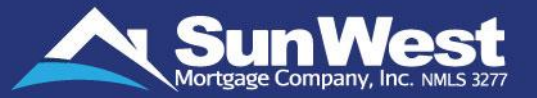

SeeMyLoanStatus allows you to efficiently track your loans online - anywhere & anytime. The Loan Status Graph on SeeMyLoanStatus

- $\checkmark$  gives a real-time status on the progress of the loan
- displays complete loan cycle from loan application till closing and gives estimated dates for future events
- ✓ shows the completion level of underwriting and funding requirements as a percentage
- ✓ aids in planning ahead for a smooth closing

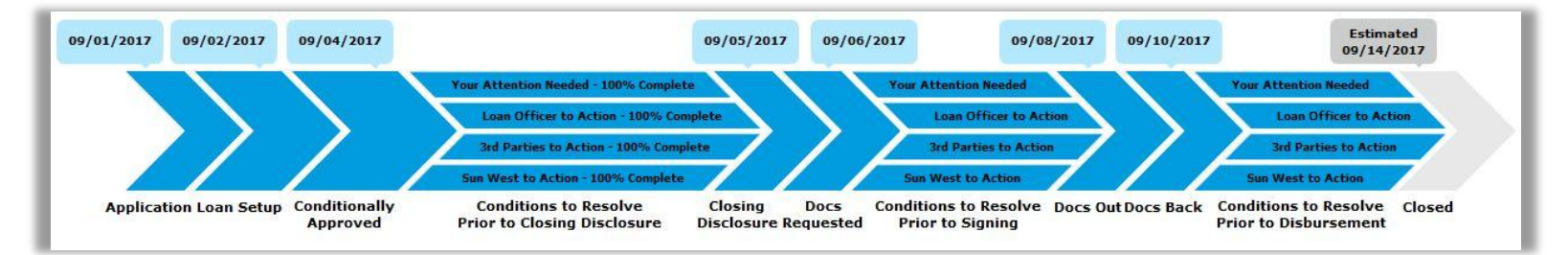

# **Color Coding in Loan Status graph:**

| Blue | Completed loan stages are shown in blue          |
|------|--------------------------------------------------|
| Gray | Current and future loan stages are shown in gray |

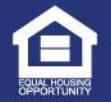

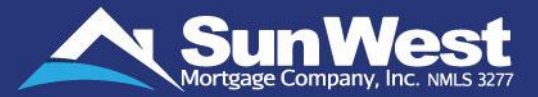

The Loan Status progress bar of SeeMyLoanStatus displays the advancement of loan processing stages in Sun West Loan Management System **SunSoft** through the stages of

**PreApproval** (If applicable) >> **Application** >> **Underwriting** >> **Loan Closing** >> **Fund Disbursement.** 

Estimated dates are shown for future events based on a prudent assessment of regulatory timelines and outstanding requirements to help all parties plan through the transaction smoothly.

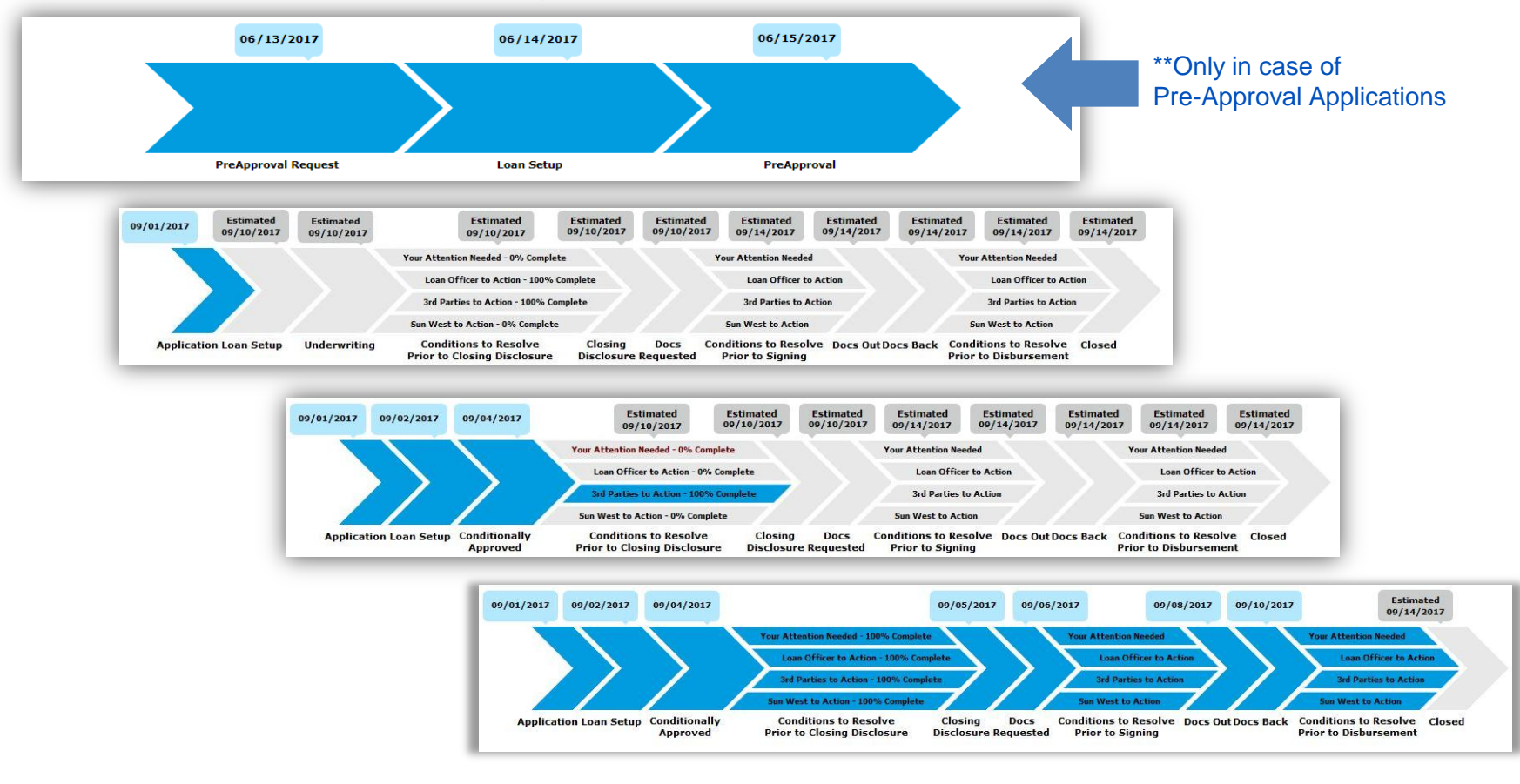

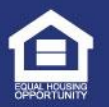

# How to Read PreApproval Loan Status Graph?

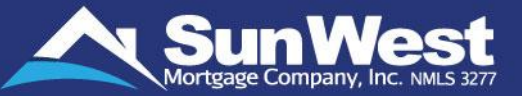

Let's get to know the significance of PreApproval loan stages shown on the loan progress graph of SeeMyLoanStatus:

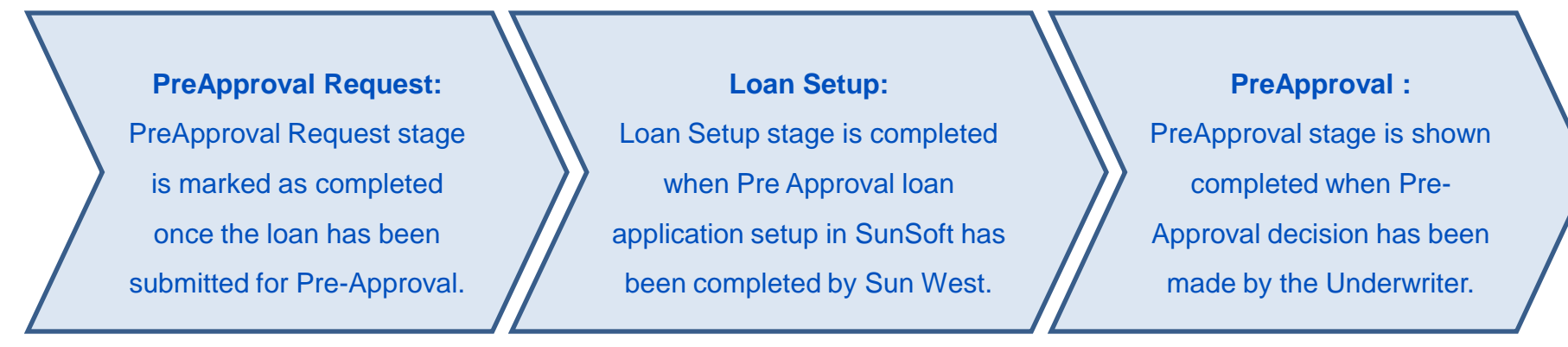

#### **PreApproval Request Progress**

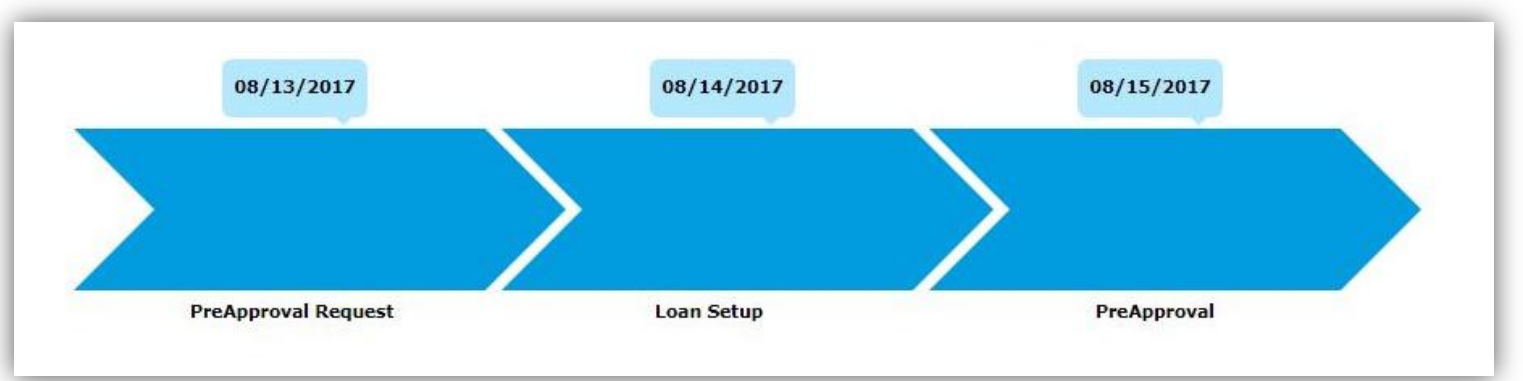

These stages will be shown **ONLY** on loans undergoing Pre-Approval process. Once the loan has been Pre-Approved, the loan will progress as per the standard loan stages which are detailed ahead.

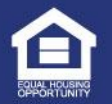

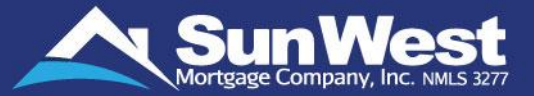

Let's get to know the significance of loan stages shown on the loan progress graph of SeeMyLoanStatus:

#### **Application** Application stage is marked completed when the loan has been created in the Sun West Loan Origination System "SunSoft" Oldest condition pending your Estimated Estimated Estimated Estimated Estimated Estimated Estimated Estimated Estimated 09/01/2017 09/14/2017 09/10/2017 0 09/10/2017 09/10/2017 09/10/2017 submission is 2 days 09/14/2017 09/14/2017 09/14/2017 09/14/2017 Your Attention Needed - 0% Complete Your Attention Needer Your Attention Ne Loan Officer to Action - 100% Complete Loan Officer to Action Loan Officer to Action es to Action - 100% Comp **3rd Parties to Activ** 3rd Parties to Acti Sun West to Action - 0% Complete Sun West to Action Sun West to Action Conditions to Resolve Docs Out Docs Back Underwriting **Conditions to Resolve** Closing Docs Conditions to Resolve Closed pplication Loan Setup Prior to Closing Disclosure **Disclosure Requested** Prior to Signing Prior to Disbursemer Loan Setup Loan Setup stage is marked completed when the boarding of your loan has been completed in SunSoft by Sun West. Oldest condition pending your Estimated Estimated 09/10/2017 Estimated Estimated Estimated Estimated Estimated Estimated 09/01/2017 09/02/2017 09/10/2017 09/10/2017 09/14/2017 submission is 2 days 0 09/14/2017 09/14/2017 09/14/2017 09/14/2017 Your Attention Needed - 100% Complete Your Attention Needer Your Attention Neede Loan Officer to Action - 100% Complete Loan Officer to Action Loan Officer to Action 3rd Parties to Action - 0% Complet **3rd Parties to Actio 3rd Parties to Acti** Sun West to Action - 0% Complet Sun West to Action Underwriting **Conditions to Resolve** Closing Docs Conditions to Resolve Docs OutDocs Back Application Loan Setup Conditions to Resolve Prior to Closing Disclosure **Disclosure Requested Prior to Signing** Prior to Disbursement

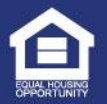

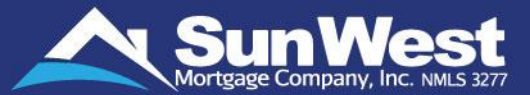

## Underwriting

3

Underwriting stage is marked completed once the underwriter has reviewed the submitted loan file and loan has been decisioned either as "Conditionally Approved" or "Suspended" or "Denied".

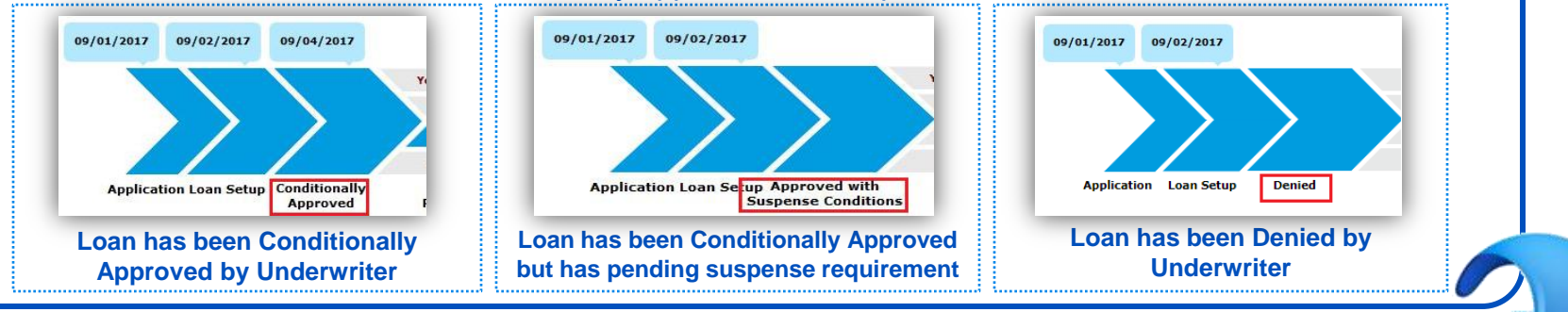

### Conditions to Resolve Prior to Closing Disclosure

The Conditions to Resolve Prior to Closing Disclosure stage displays the conditions completion status on forward loan that need to be resolved prior to disclosing the closing disclosures. This section is further segregated as:

- Your Attention Needed Displays the progress of open conditions that you need to address.
- LO / Broker to Action Displays the progress of open conditions that your originator needs to address.
- 3rd Parties to Action Displays the progress of third party related conditions. Third parties include title, escrow, etc.
- Sun West to Action Displays the status of internal conditions that Sun West works upon internally.

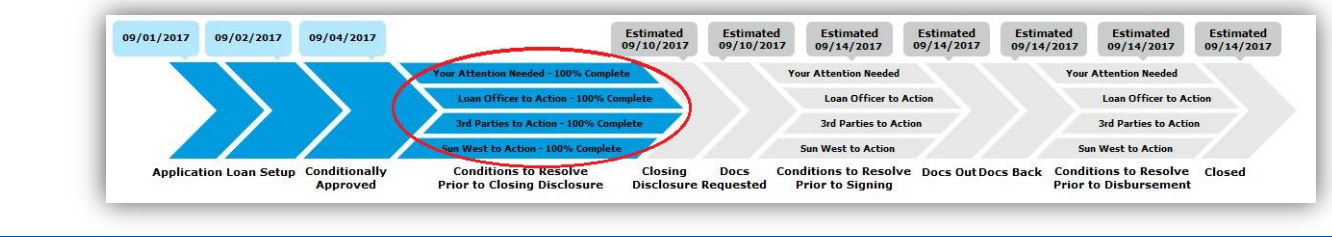

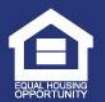

# How to Read Loan Status Graph? (Continued)

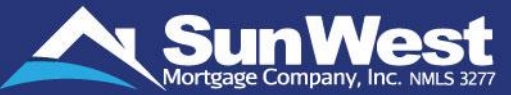

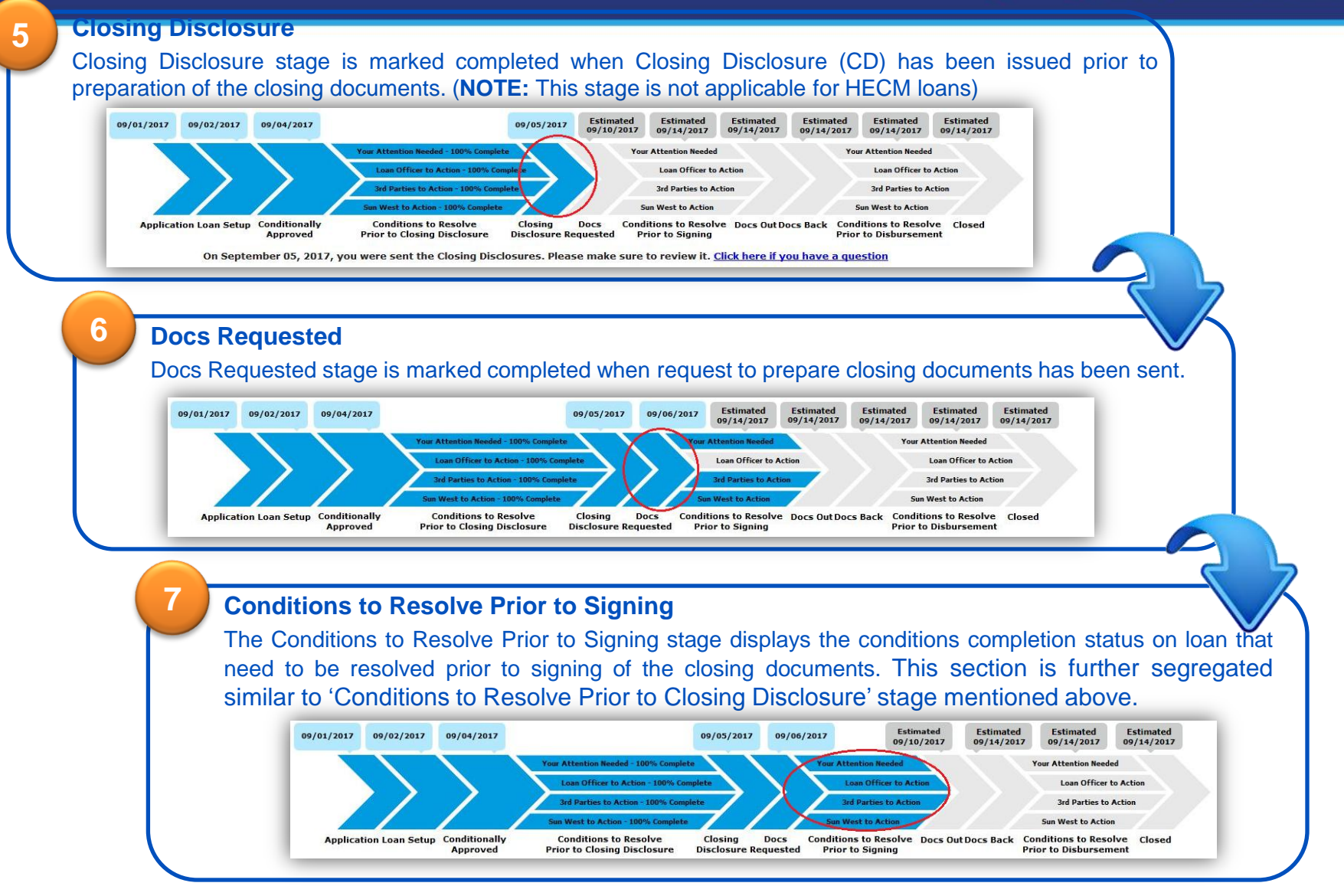

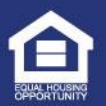

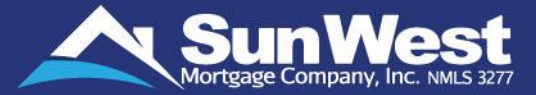

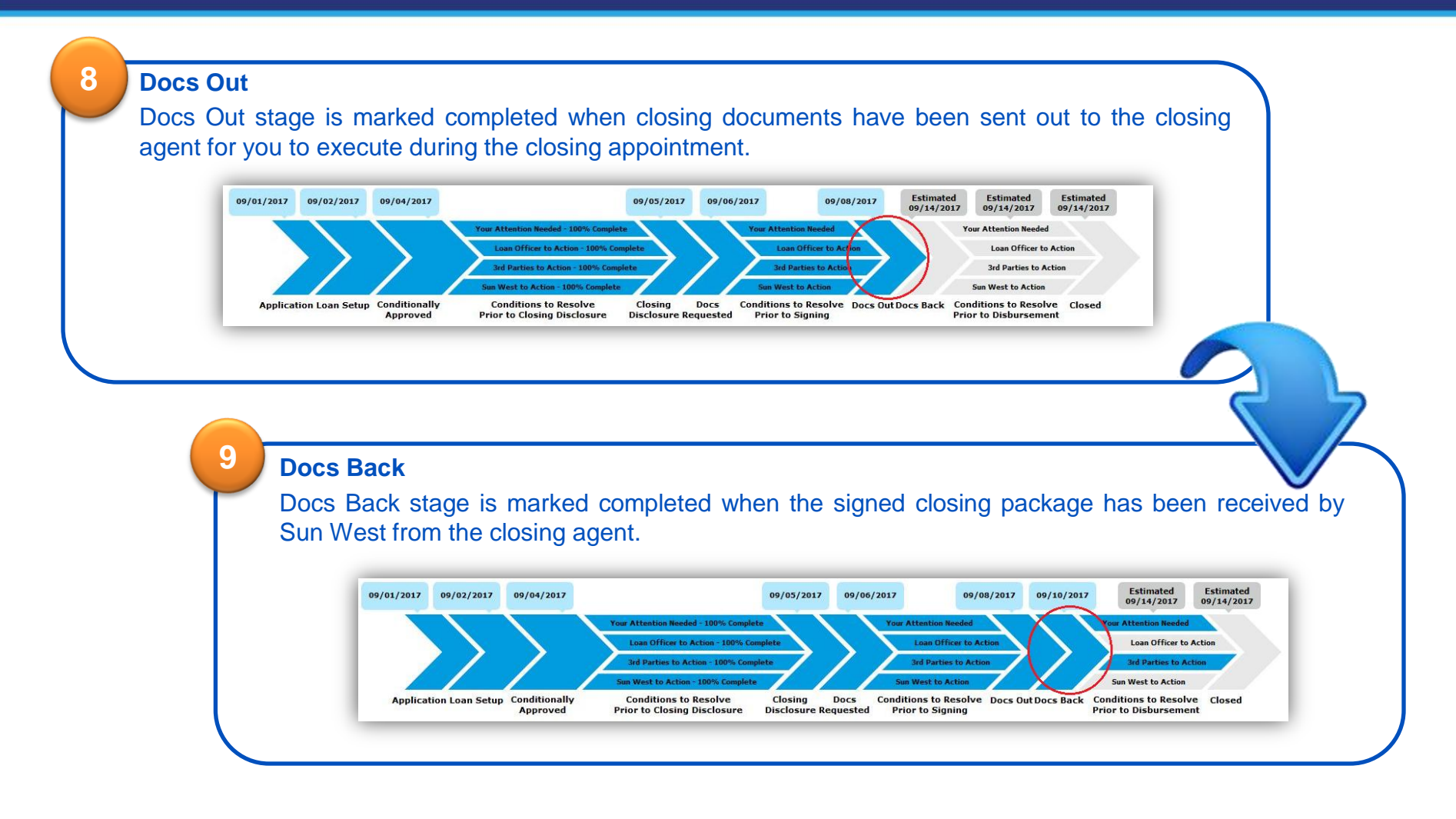

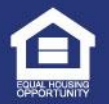

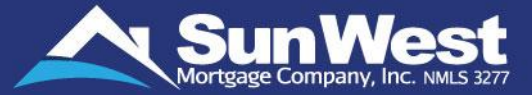

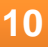

#### **Conditions to Resolve Prior to Disbursement**

The Conditions to Resolve Prior to Disbursement stage displays the conditions completion status on loan that need to be resolved prior to disbursement. This section is further segregated into:

- Your Attention Needed Displays the progress of open conditions that you need to address.
- LO / Broker to Action Displays the progress of open conditions that your originator needs to address.
- 3rd Parties to Action Displays the progress of third party related conditions. Third parties include title, escrow, etc.
- Sun West to Action Displays the status of internal conditions that Sun West works upon internally.

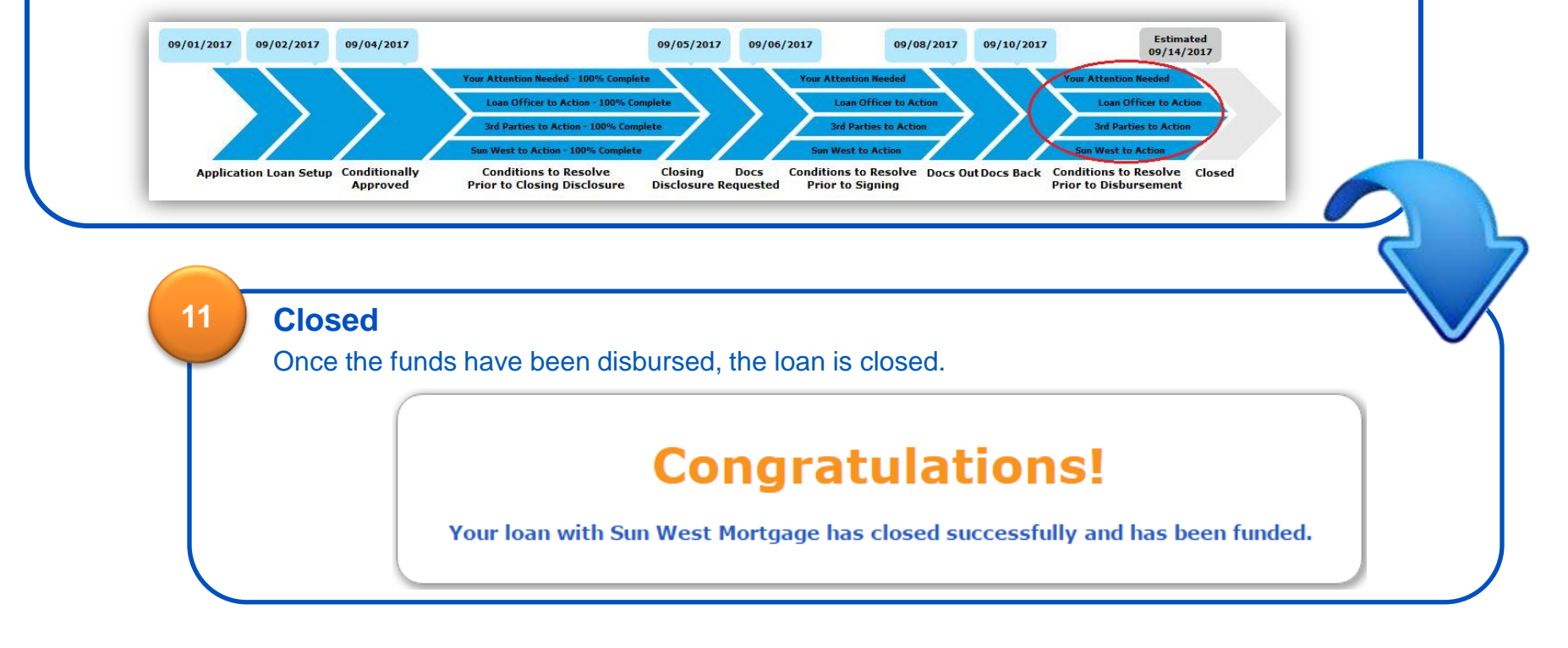

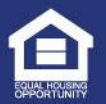

# Submit Lock Request

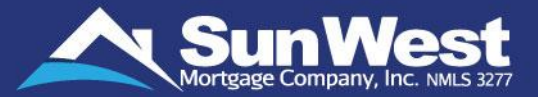

Requesting rate lock on the mortgage loans is now just a few clicks away with the **Request Lock Now** feature within SeeMyLoanStatus.\*

Search the matching loan programs and submit the lock request by clicking on the **Request Lock Now** button for required rate. You will receive an acknowledgment email upon submitting the lock request.

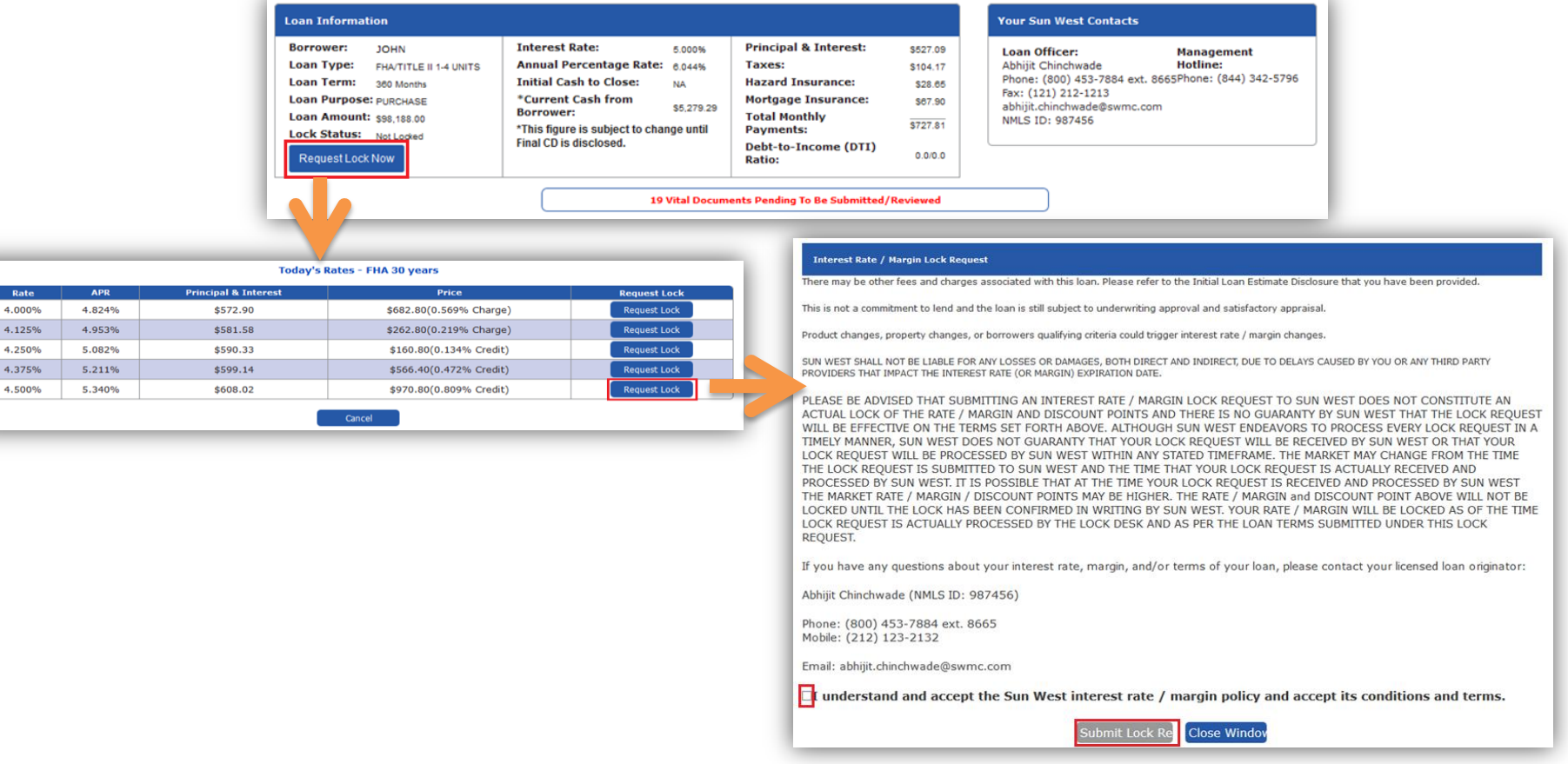

#### \* Note: This option is not available for borrowers of Mortgage Possible and Low Rates branches

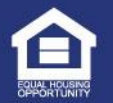

CONFIDENTIAL Sun West Mortgage Company, Inc. (NMLS 3277). All Rights Reserved. • www.swmc.com

# **Requesting Appraisal Orders**

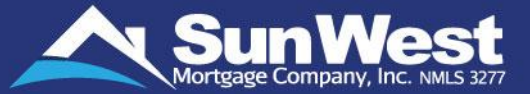

You can now conveniently order appraisals from the appraisal order status section on SeeMyLoanStatus:

| Appraisal Order Status  | 5                                                                                 |
|-------------------------|-----------------------------------------------------------------------------------|
|                         | Request Not Received                                                              |
|                         | Click Here To Request Appraisal                                                   |
|                         | Estimated Turn Time: 6 Days<br>This estimated turn time may be subject to change. |
| Estimated Fee: \$670.00 | Actual Fee Incurred: To Be Determined                                             |
|                         |                                                                                   |

When the user clicks on "Click Here" button to request an Appraisal, 3<sup>rd</sup> Party Services open in a new pop-up window. 3<sup>rd</sup> Party Services portal allows users to place the order:

**Step 1:** An estimated cost for the service selected will be displayed. Click Yes and continue once you agree to the terms.

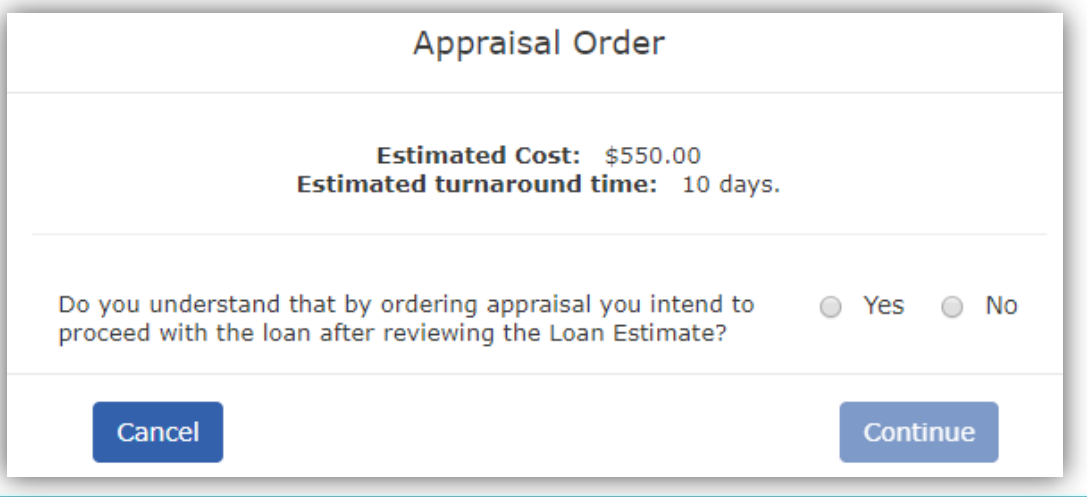

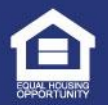

# Requesting Appraisal Orders (Continued)

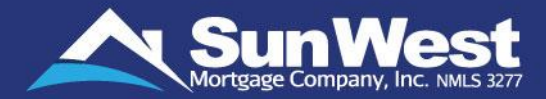

**Step 2:** Read and understand the additional terms and conditions. Click Yes and continue once you agree to all the terms.

| Estimated Cost: \$550.00<br>Estimated turnaround time: 10 days.                                                                                                    |                               |
|----------------------------------------------------------------------------------------------------|-------------------------------|
|                                                                                                    |                               |
| We need you to provide us contact information details of the p<br>access to the property. The appraisor will use this information<br>person to schedule an appointment. | person(s) with to contact the |
| Contact Person's Name*:                                                                                                    |                               |
| Phone No*:                                                                                                    |                               |
| Cell No:                                                                                                    |                               |
| Email*:                                                                                                    |                               |
| Best Time to Call:                                                                                                    |                               |
| Date*: 07/22/2019                                                                                                    |                               |
| Time:                                                                                                    | •                             |
| Anytime during the day                                                                                                    |                               |

|                                                                                                    | _ |      | _    | _  |
|----------------------------------------------------------------------------------------------------|---|------|------|----|
| Appraisal Order                                                                                                    |   |      |      |    |
| Estimated Cost: \$550.00<br>Estimated turnaround time: 10 days.                                                                                                    |   |      |      |    |
| Do you understand that the charge on this service order is<br>non-refundable under all circumstances including but not<br>limited to cancellation of the loan by you and notice of<br>decline by Sun West Mortgage Company, Inc.?<br>Sun West may elect to issue refunds for cancellation of<br>incomplete orders and such refunds will be made after<br>deducting any payment processing fee and charges made<br>by the vendor/appraiser for the portion of the service | ۲ | Yes  |      | No |
| Tendered until the cancellation of the order.<br>Do you understand and authorize Sun West Mortgage<br>Company, Inc. to charge the credit card for the estimated<br>fees listed above? If the actual cost of the service is less<br>than the estimated amount charged to the credit card, Sun<br>West Mortgage Company, Inc. will refund the difference to<br>the cardholder.                                                                                             | 0 | Yes  |      | No |
| Do you understand that the estimated turnaround time for<br>this service is 10 calendar days and that the TAT is subject<br>to change due to factors such as property's location,<br>characteristics and accessibility; and the availability of<br>appraisers?                                                                                                    |   | Yes  |      | No |
| Cancel                                                                                                    | ( | Cont | inue |    |

**Step 3:** Enter contact person's details in **Contact Person to Access the Property** section. SWMC will be calling the person regarding the loan service requested.

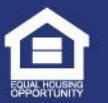

# Requesting Appraisal Orders (Continued)

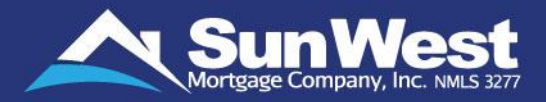

**Step 4:** Enter the credit/debit card information. Once you click continue, the credit/debit card will be charged with the estimated appraisal fee.

If the charge on is approved, the corresponding appraisal order request will be added on the loan.

|                             | Appraisa                                                                     | al Order              |            |
|-----------------------------|------------------------------------------------------------------------------|-----------------------|------------|
|                             | Payment Amo                                                                  | ount: \$550.00        |            |
| Payment Method:             | Credit C                                                                     | ard 🛛 🔘               | Debit Card |
| Card Type:                  | <ul> <li>Visa</li> <li>MasterC</li> <li>Discover</li> <li>Amercia</li> </ul> | ard<br>-<br>n Express |            |
| Card Holder's Name:         |                                                                              | Lact Namo             |            |
| Billing Address:            |                                                                              | Last Name             |            |
| City:                       |                                                                              | State:                | ZIP:       |
|                             |                                                                              |                       | *          |
| Card Number:                |                                                                              |                       |            |
| Card Number:<br>Expiration: | T                                                                            |                       | CVV:       |

| Appraisal Order                            | - 1 |
|--------------------------------------------|-----|
| Your order has been submitted succesfully. |     |
| Close                                      |     |

Once the order is placed, a confirmation message will be displayed.

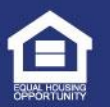

# **Tracking Appraisal Orders**

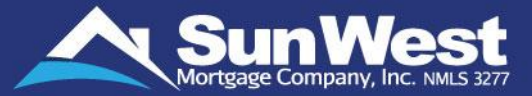

You can also order the appraisal and conveniently track the appraisal order status. SeeMyLoanStatus will show the following stages for appraisal order progression:

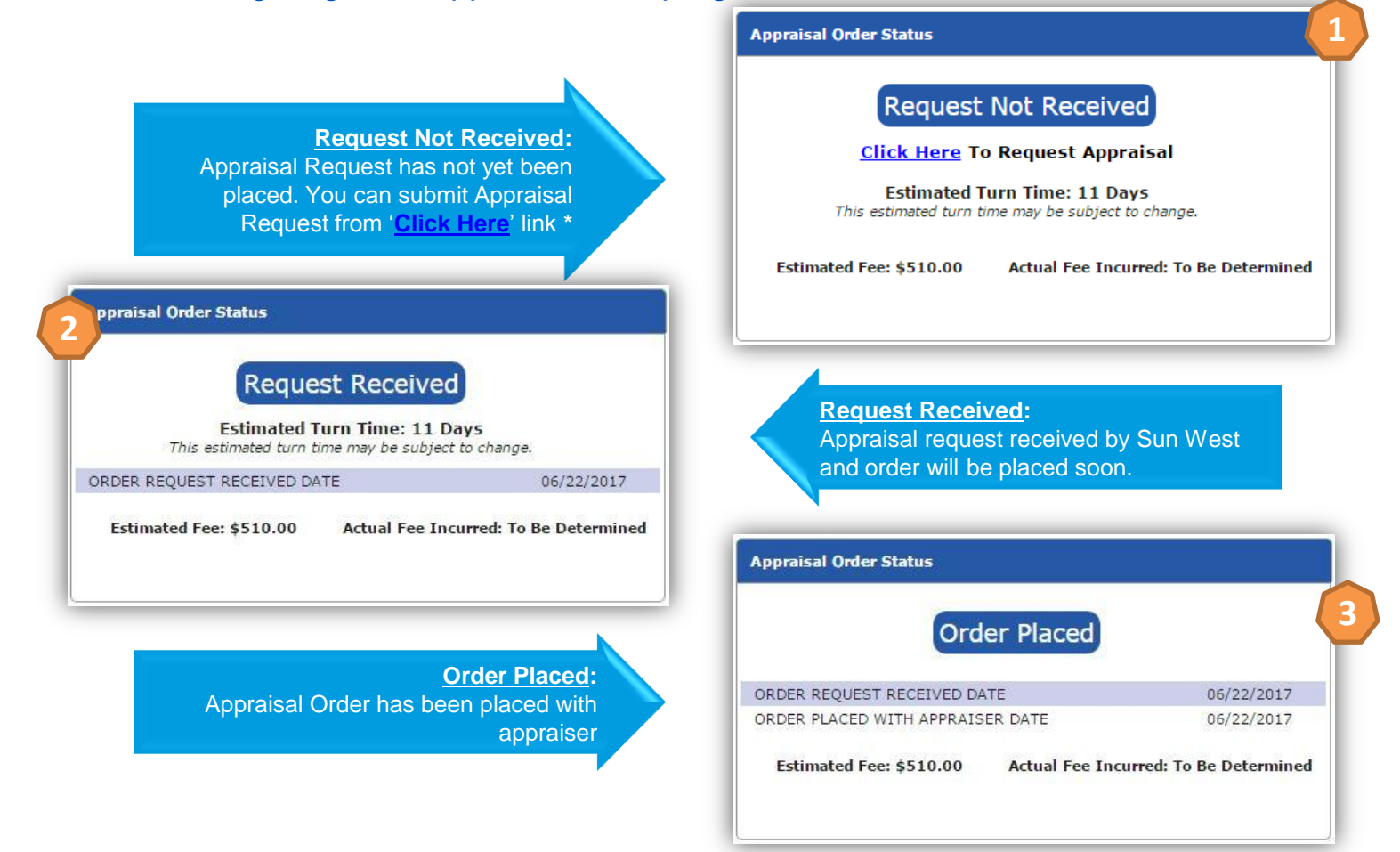

\* Note: The option to order an appraisal is not available for borrowers of Mortgage Possible and Low Rates branches

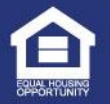

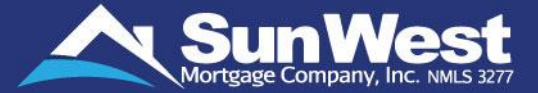

#### Inspection Scheduled: Property Inspection scheduled

Property Inspection scheduled on Inspection Date shown.

#### Appraisal Order Status

#### **Report Received**

#### View your Appraisal Report here

| ORDER REQUEST RECEIVED DATE      | 06/22/2017 |
|----------------------------------|------------|
| ORDER PLACED WITH APPRAISER DATE | 06/22/2017 |
| INSPECTION DATE                  | 06/27/2017 |
| REPORT RECEIVED DATE             | 06/30/2017 |

If you have any comments or questions about the appraisal, please submit your feedback <u>here</u>.

If you would like to submit additional information about your property or recommend comparable properties for valuation, please complete the <u>Appraisal Appeal Form</u> and upload in the 'Submit Documents' section.

Estimated Fee: \$510.00

Actual Fee Incurred: \$450.00

Expected date for reimbursement of excess amount: 07/24/2017

| Inspection Schedule              | ed j       |
|----------------------------------|------------|
|                                  |            |
| ORDER REQUEST RECEIVED DATE      | 06/22/2017 |
| ORDER PLACED WITH APPRAISER DATE | 06/22/2017 |
|                                  |            |

Report Received:

Appraisal completed and Report received. You can download the appraisal report from 'View your Appraisal Report here' link.

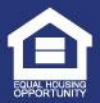

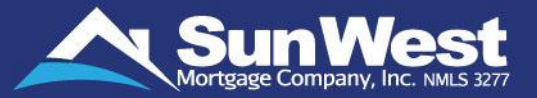

You can download loan forms such as Request for Transcript of Tax Return, Borrower Authorization Form, etc. directly from SeeMyLoanStatus to enable you to print the forms, fill them up and submit the executed copy to Sun West.

Follow these simple steps to submit required signed forms / other documentation:

 Go to View/Download Documents section. Select the form from drop-down list and click on Go to download the form/loan document.

| elect a Form | <b>V</b> | Go |
|--------------|----------|----|
|--------------|----------|----|

You can also view a sample of closing package for your loan by clicking on the link provided in View/Download Documents section. This will give you a fair representation of how the final closing documents will be for your loan.

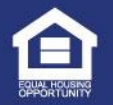

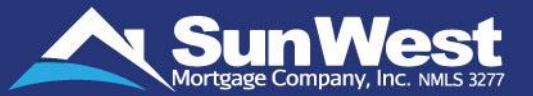

You can also submit your documents such as income documentation, Identification documents, etc. directly as requested by Sun West to help the loan process move along more efficiently. The documents submitted through SeeMyLoanStatus are securely uploaded to Sun West's Imaging system and assigned to the underwriting department for review.

Follow these simple steps to submit required signed forms / other documentation:

✓ Go to Submit Documents section. Select document type from the drop-down list and click on Upload.

| Submit Documents                                                                                       |  |  |  |
|----------------------------------------------------------------------------------------------------|--|--|--|
| Upload a signed form / loan documentation by selecting the required document type from the list below: |  |  |  |
| Select a Document Type 🔹 Upload                                                                        |  |  |  |

✓ Browse the file you would like to upload, check the certification checkbox and click Submit.

| File 1             | Choose File credit card auth.pdf                    |                             |
|--------------------|-----------------------------------------------------|-----------------------------|
| Description:       | Credit Card Authorization                           |                             |
|                    |                                                     | Add another i               |
|                    |                                                     | Add anothe                  |
|                    |                                                     |                             |
|                    |                                                     |                             |
| I certify that the | document(s) being submitted is a true copy of the o | original document available |

Upload up to 5 documents at a time by clicking on Add another file, each file not exceeding 80 MB for PDF files and 40 MB for other file types.

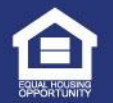

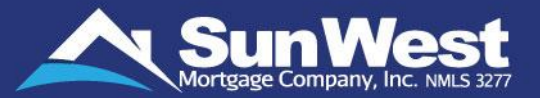

SeeMyLoanStatus provides you with the Application Checklists of documents required to be submitted for getting your loan approved.

You can quickly review the list of vital documents required and upload these documents such as Income Documents, Asset Documents, Transaction Specific Documents, etc. using the **Application Checklist** provided on SeeMyLoanStatus before your loan setup has been completed.

You can track the number of vital documents pending to be submitted/reviewed from notification shown above the loan status graph:

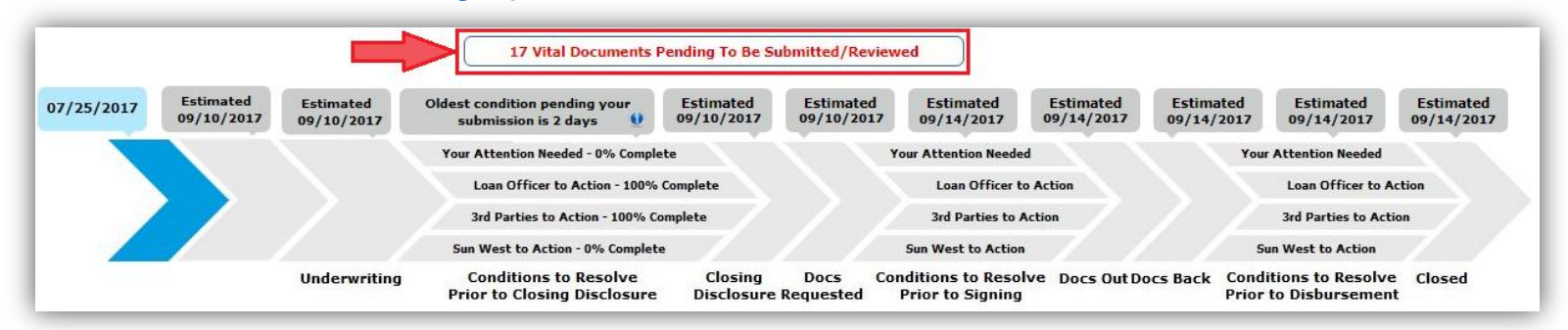

Click on this notification to go down to the 'Application Checklist' section to view the documentation requirements and submit the required documents.

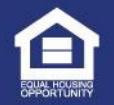

# **Application Checklist (Continued)**

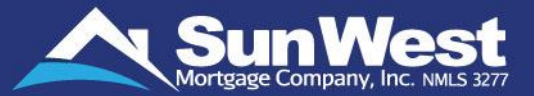

Application checklist on SeeMyLoanStatus lists all the required documents for underwriting your loan file and provides the quick document upload feature to help fast-track your loan application.

| Application Checklist                                                                                                    |                                |                                                             |
|----------------------------------------------------------------------------------------------------|--------------------------------|-------------------------------------------------------------|
| Please click on Upload Documents against each listed requirement to submit the documents f<br>Not Apply to Me".                                                               | or underwriting. If any of the | e requirements does not apply to you, please click on "Does |
| Pay stubs for 2 recent pay periods - One of the pay stubs must be dated within last 30 days                                                                                   | Does Not Apply To Me           | Upload Documents Upload Documents                           |
| W-2 forms for recent 2 years with all supporting schedules                                                                                                    | Does Not Apply To Me           | Upload Documents                                            |
| Form 1040 for recent 2 years with all applicable schedules                                                                                                    | Does Not Apply To Me           | Upload Documents US View Comments                           |
| Checking / Saving Bank Account Statements: Bank statements for recent two consecutive months ⑦                                                                                | Does Not Apply To Me           | Upload Documents                                            |
| <ul> <li>Gift Funds: Completely filled Gift letter signed by the donor. <u>Click here</u> to view a copy of the gift letter ()</li> </ul>                                     | Does Not Apply To Me           | Upload Documents                                            |
| Retirement Accounts / Stocks and Bonds: Recent statement covering minimum of 60 days                                                                                          | Does Not Apply To Me           | Upload Documents                                            |
| <ul> <li>Retirement Accounts / Stocks and Bonds: Terms and Conditions of Withdrawal confirming<br/>sufficient access to withdraw funds whenever required (2)</li> </ul>       | Does Not Apply To Me           | Upload Documents                                            |
| Purchase / Sales Contract or Offer to Purchase with all Addenda (Attachments and Enclosures) Note: The Contract must have the original signatures of the Buyer and the Seller | Does Not Apply To Me           | Upload Documents                                            |
| Copy of the Earnest Money Check and Receipt from the Title / Escrow company                                                                                                   | Does Not Apply To Me           | Upload Documents                                            |
| Signed copy of Borrower Certification & Authorization                                                                                                    | Does Not Apply To Me           | Upload Documents                                            |
| Signed copy of Form SSA-89                                                                                                    | Does Not Apply To Me           | Upload Documents                                            |

#### Note: This is a general checklist so some of the documents may not apply to you.

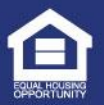

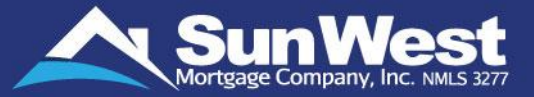

Follow below steps to complete the submission of all the required vital documents:

- Click on Upload Documents button present against each listed requirement to submit the documents for underwriting.
- ✓ If any of the requirements does not apply to you, you can click on **Does Not Apply to Me** providing the reason(s) so that our underwriters can review and waive the requirement.
- ✓ You can again make the requirement as applicable by clicking on **Does Apply to Me** button.

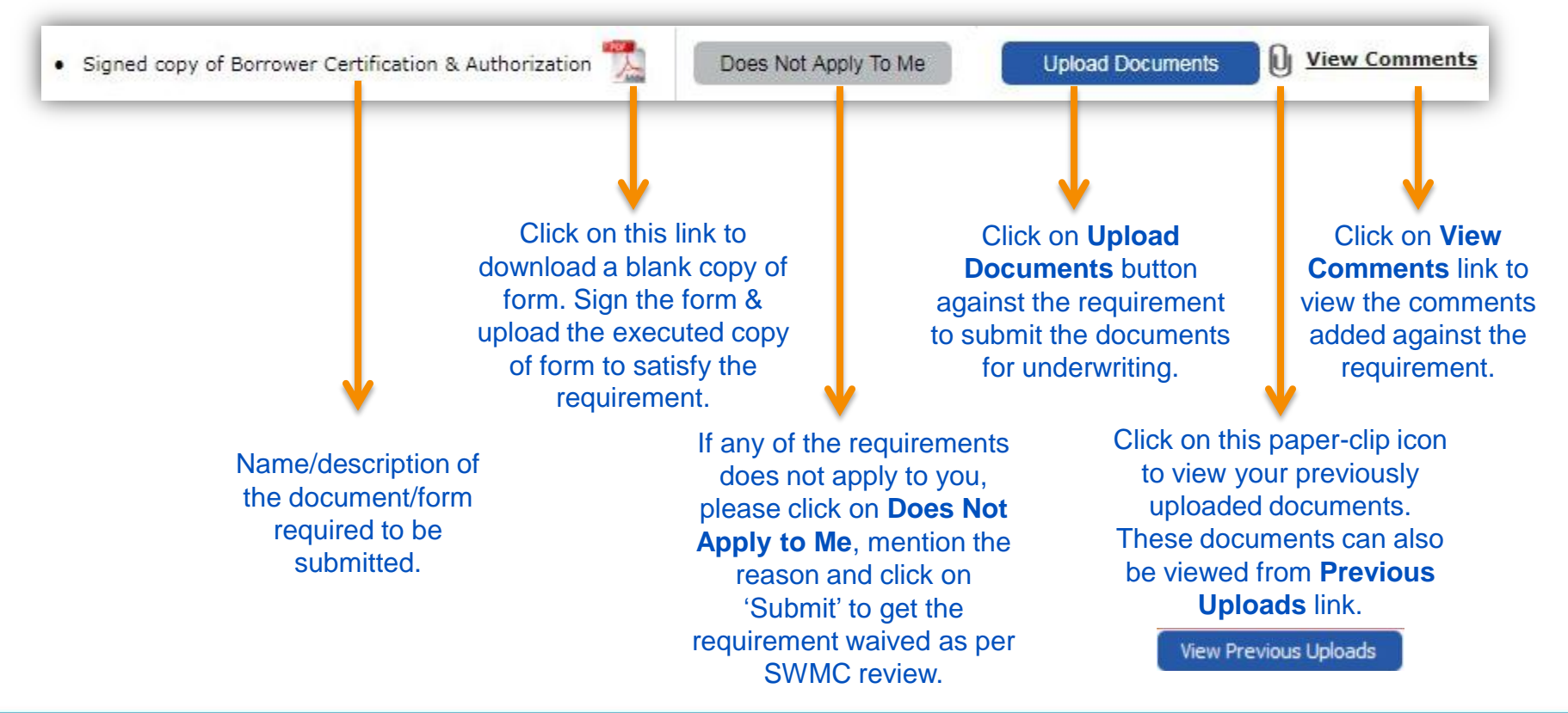

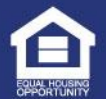

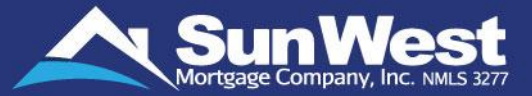

Loan conditions section of SeeMyLoanStatus allows you to view and take action on the requirements that must be met after your loan has been approved by underwriter.

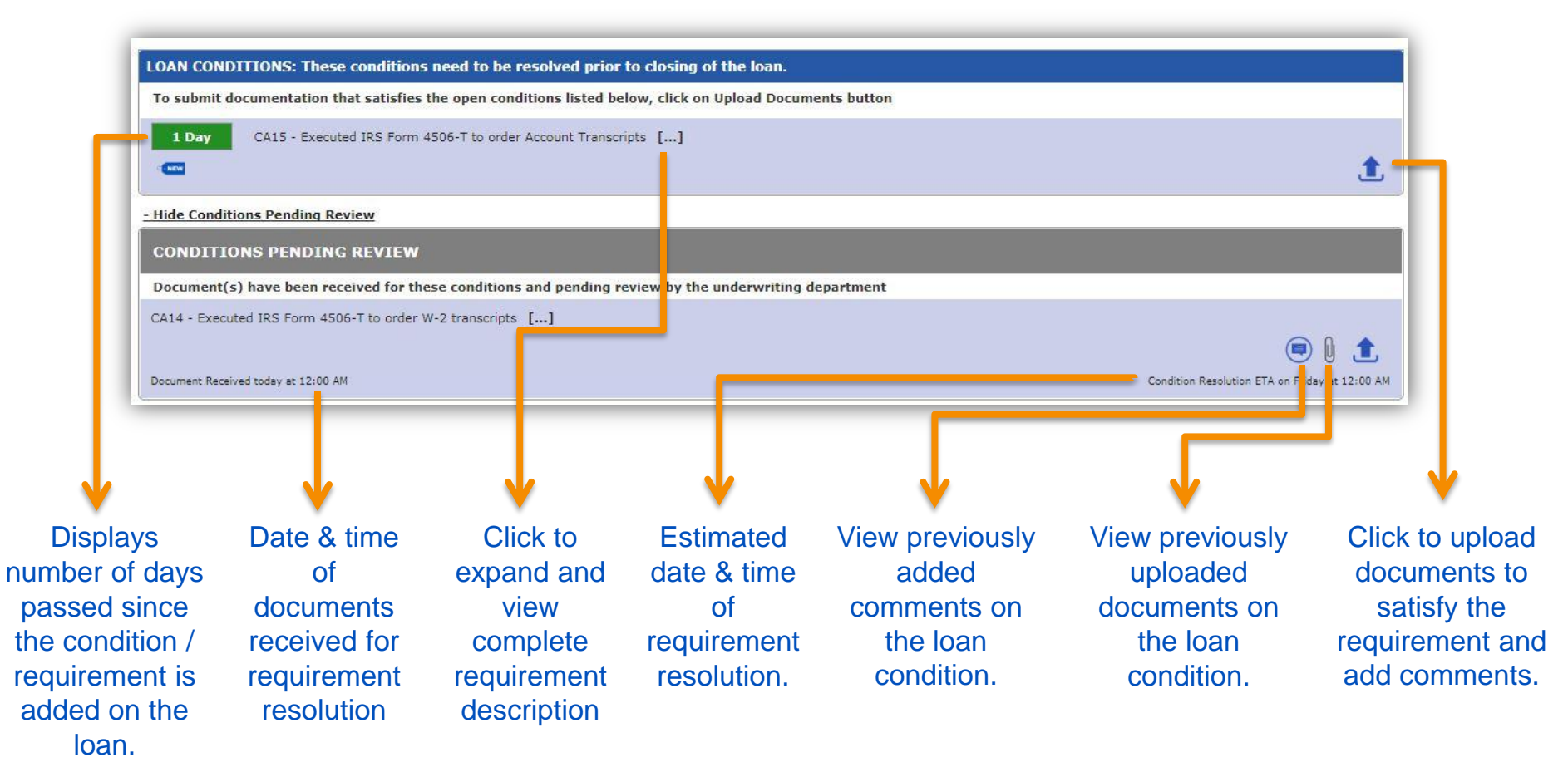

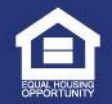

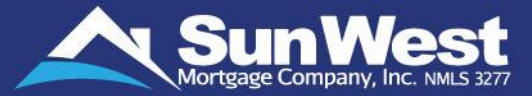

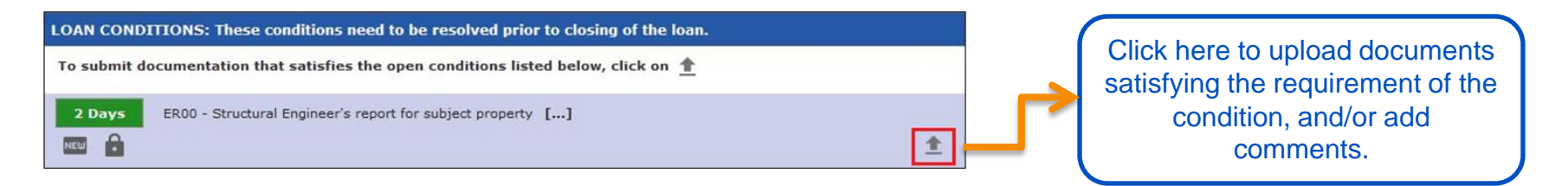

After clicking on Upload button <sup>1</sup>, follow below **3** simple steps to upload required document(s) on condition for resolution of the requirements:

| Condition ER00 - Structu<br>the manufactured home<br>anchoring, support, stab<br>meet local and state code<br>Enter your comme<br>Copy of structural engine | ural Engineer's report is required in order to determine if home is designed to be used<br>is attached to a permanent foundation system in accordance with the manufactur<br>ility, and maintenance. The foundation system must be appropriate for the soil condi<br>es.<br>ent:<br>eering report. | <ul> <li>a dwelling in which<br/>ons for the site and<br/>encoded information</li> <li>Enter comments (if any) to provide information<br/>related to document uploaded.</li> </ul>                |
|----------------------------------------------------------------------------------------------------|----------------------------------------------------------------------------------------------------|----------------------------------------------------------------------------------------------------|
| Upload<br>File 1<br>Description:                                                                                                    | Choose File Structural engineers reportpdf<br>Structural Engineer's report(ER00)                                                                                                    | <ul> <li>Select the document file to upload. (Only documents with extensions PDF, PNG, GIF, XML, TIFF, BMP, JPEG, XLSX, PPTX, PUB, DOCX, DOC, XLS, PPT, JFIF and TXT can be uploaded).</li> </ul> |
| Note: Condition will<br>condition.<br>I certify that the d<br>Upon request, I wi                                                                            | not be resolved until the uploaded documents satisfactorily meet the re-<br>locument(s) being submitted is a true copy of the original document avail-<br>ill produce the originals for verification.                                                                                              | uirements of the ole with me. Check the certification checkbox & click on Submit.                                                                                                    |

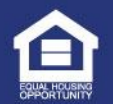

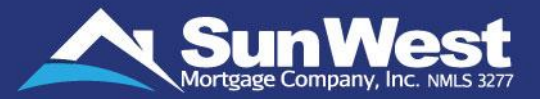

Once documents are uploaded, condition/requirement will be moved under **Conditions Pending Review** section.

| CONDITIONS PENDING          | REVIEW                                                                         |  |
|-----------------------------|--------------------------------------------------------------------------------|--|
| Document(s) have been       | eceived for these conditions and pending review by the underwriting department |  |
| R00 - Structural Engineer's | report for subject property []                                                 |  |
|                             |                                                                                |  |

Any document uploaded by you on any condition will appear in the **Previous Uploads** section. This section appears upon clicking Previous Uploads icon (**0**) for respective condition.

| Previous Uploads       |                                              |                                 |
|------------------------|----------------------------------------------|---------------------------------|
| Date & Time            | Document Description                         | File Name                       |
| November 17, 2017 02:1 | .0 AM PST Structural Engineer's report(ER00) | Structural Engineers report.pdf |

These documents can also be viewed from **Previous Uploads** link above 'Loan Information' section.

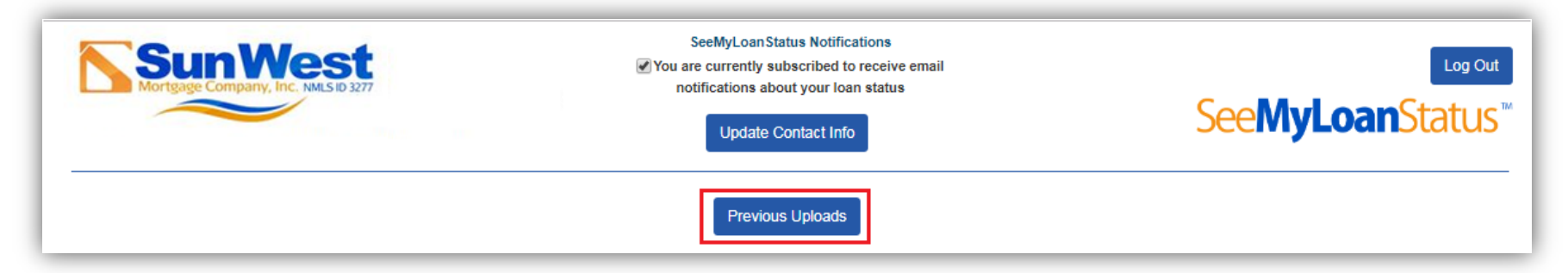

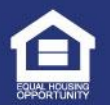

# Schedule Loan Closing (Document Signing)

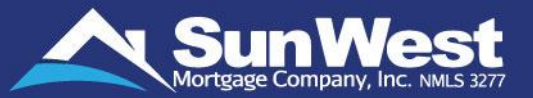

Once you receive the Closing Disclosure and loan is ready for document signing, you can submit a preferred schedule for the final document signing.

Select three convenient slots by choosing the date and time from the calendar. Once the three most convenient two-hour time slots are selected, click **Submit**.

| luling signing of your clos | sing documents requires coord | ination with multiple pa | rties. Please list up to 3 time slots that | you are available to sign: |
|-----------------------------|-------------------------------|--------------------------|--------------------------------------------|----------------------------|
|                             | mm/dd/yyyy                    |                          | •                                          |                            |
|                             | mm/dd/yyyy                    |                          | •                                          |                            |
|                             | mm/dd/yyyy                    |                          | ▼                                          |                            |

- ✓ The available dates compliant with regulatory timelines and other factors will be allowed to select on the calendar.
  - ✓ The earliest signing date must be at least 3 days after initial Closing Disclosure was sent.
  - ✓ Signing must be scheduled before expiration of the interest rate lock on your loan.
- S Once your signing date is confirmed, you'll be able to see the Expected Signing Date and Time across SeeMyLoanStatus site.

| I | Congratulations! You have received the Closing Disclosure. Document signing is scheduled.                           |
|---|----------------------------------------------------------------------------------------------------|
|   | Expected Signing Date and Time: 06/16/2017 06:49 AM CDT<br>To reschedule, please call the Management Hotline number |

If any change is required in the Signing schedule, you may call the Management Hotline number to place a request for re-scheduling.

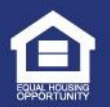

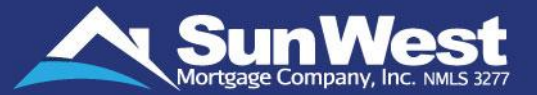

Easily submit any feedback, ask questions or express any other concerns to Sun West. The Feedback section allows you to be heard directly by our Management Hotline department and have your questions and concerns addressed.

You just need to type your feedback, question or complaint in the **Provide Feedback / Ask a Question** section and click on **Submit**.

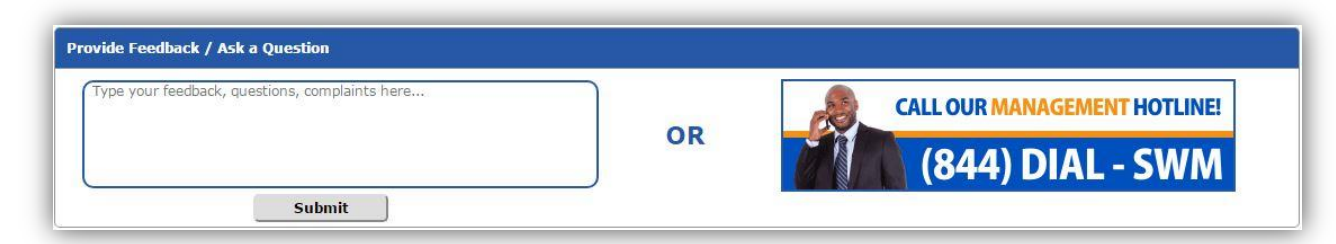

The Management Hotline team works swiftly to address your concerns with the respective department and provide you with a resolution or response, as warranted.

You may also speak to a **Management Hotline** team member by calling **(844) DIAL-SWM (844-342-5796)** or alternatively contact your loan officer on the contact details shown in the **Your Contacts** section.

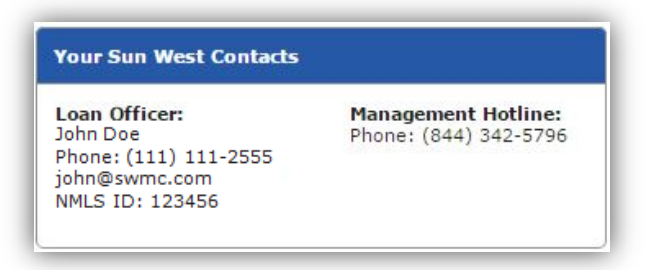

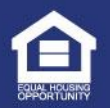

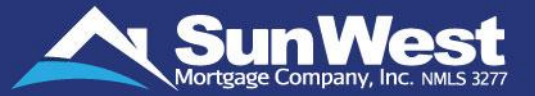

At Sun West, we strive to offer our customers and business partners a superlative mortgage experience along with our highly competitive rates and wide range of mortgage products. We bring to the table:

- ✓ Extensive Lending Experience and Expertise
- ✓ Outstanding level of Customer Service
- ✓ Comprehensive and Diverse range of programs to include
  - FHA, VA and USDA
  - Agency / Conventional
  - Non-Agency Jumbo
  - FHA Reverse Mortgages
  - Non-QM offerings and Bank Statement programs
- ✓ Enhanced Online Platform SeeMyLoanStatus for customers and business partners including closing agents and realtors, to easily track and process loans anytime, anywhere!
- ✓ Well Structured Loan Process and innovative, proprietary SunSoft technology to ensure Minimal Turnaround Time
- ✓ Our Special Retail Loan Programs offering Minimum Investor Overlays, Lower FICO programs, Loans on Manufactured Housing properties, etc.

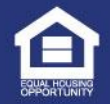

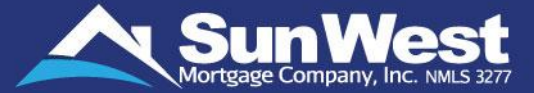

# **Thank You!**

Sun West's Customer Care Team is here to assist you with any questions you may have. Please call us at 1-844-9-SUNWEST (1-844-978-6937) for assistance.

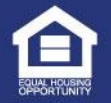

CONFIDENTIAL Sun West Mortgage Company, Inc. (NMLS 3277). All Rights Reserved. • www.swmc.com